## كيفية استخدام تطبيق Tv Casting على أجهزة تلفاز إكولينك التي تعمل بنظام التشغيل WHALE OS

# TV WHALE OS 50 4K U50WM TV WHALE OS 65 4k U65WM

1) إضغط على الزر Home الخاص بالريموت كونترول لدخول إلى واجهة التلفاز الرئيسية .

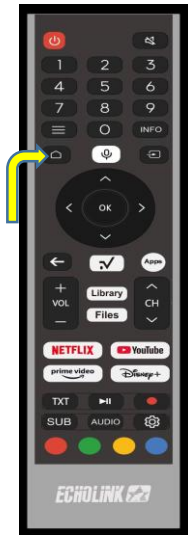

2) أدخل إلى تطبيق TV Casting، سوف تجده مثبت مسبقا و موجود بالقائمة الرئيسية لتلفاز

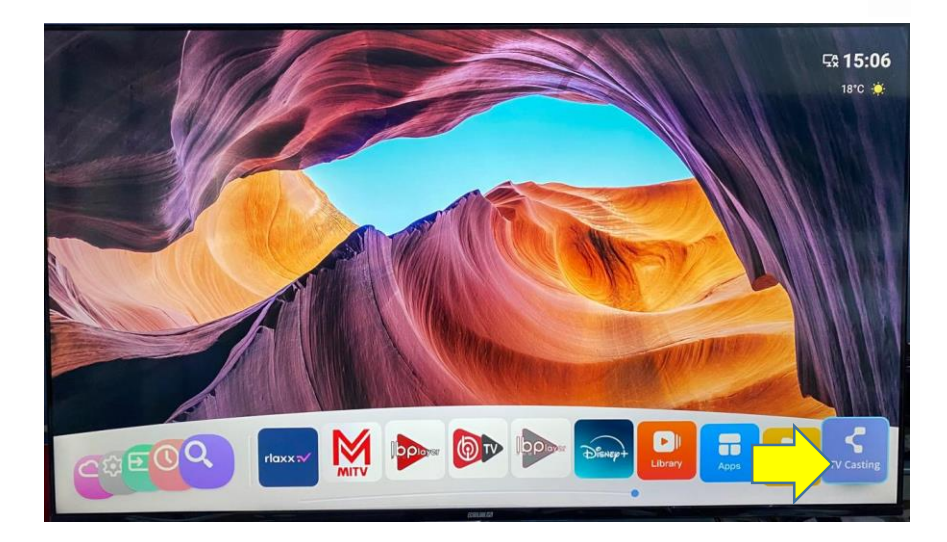

3) يجب عليك الان، عمل Scan لهدا الكود المبين أسفله ودلك لتحميل التطبيق على هاتفك .

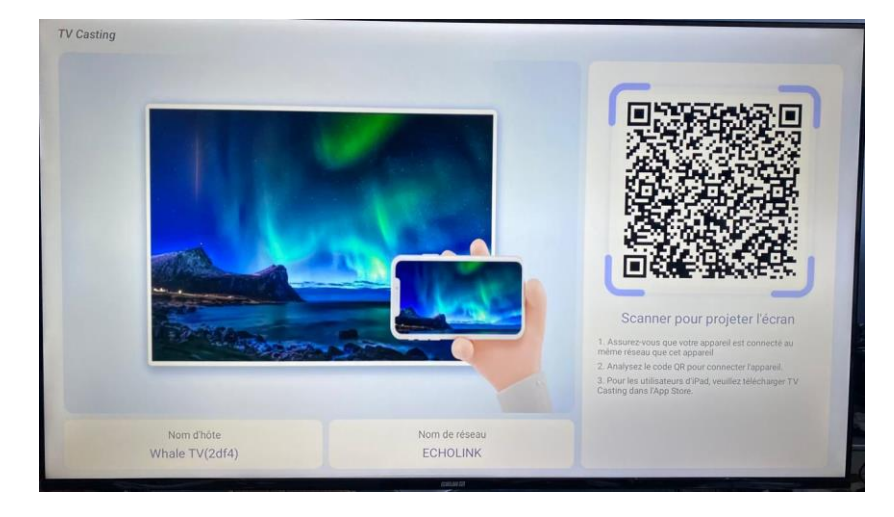

4) التطبيق متوفر أيضا على Google Play بالنسبة لهواتف الأندرويد و App Store بالنسبة لهواتف Apple ,انتظر حتى نهاية تحميل التطبيق

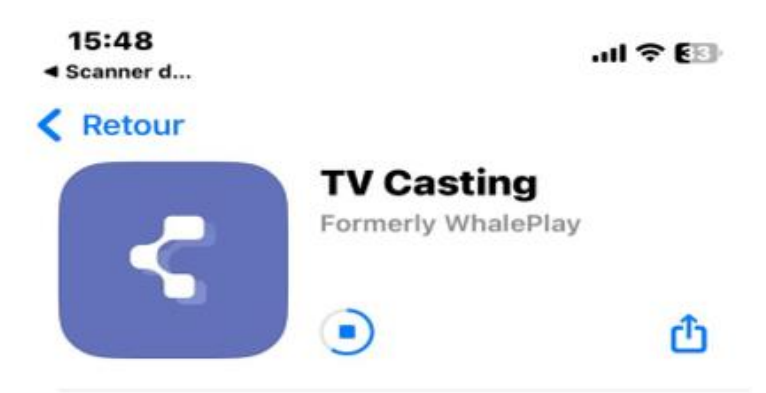

5) بعد تحميل التطبيق على هاتفك ، تأكد من أن التلفاز و الهاتف متصلان بنفس شبكة الواي فاي , افتح التطبيق الأن تم إختر إسم التلفاز الخاص بك .

| 15:49 🕜                          | .al 🕈 🖽      |
|----------------------------------|--------------|
| C ECHOLINK                       |              |
| Q Veuillez sélection             | ner un appar |
| Whale TV(2df4)<br>192.168.100.74 |              |
|                                  |              |
|                                  |              |

6) الإتصال تم بنجاح ، ألان التلفاز و الهاتف متصلان عبر الواي فاي بإستخدام تطبيق Tv casting ، هده هي الواجهة الخاصة بالتطبيق

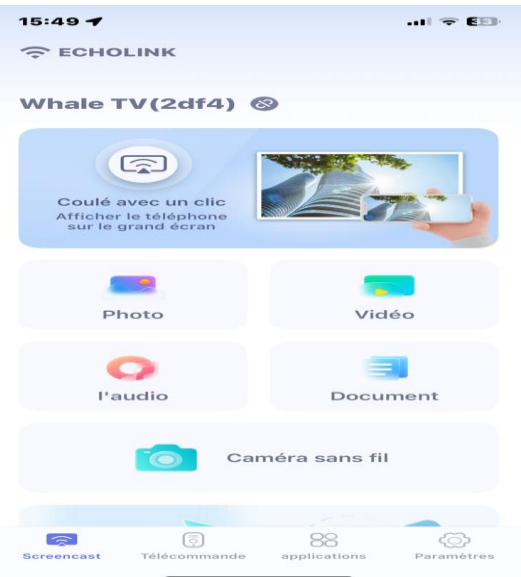

يمكنك جعل هاتفك متل ريموت كونترول والتحكم بالتلفاز

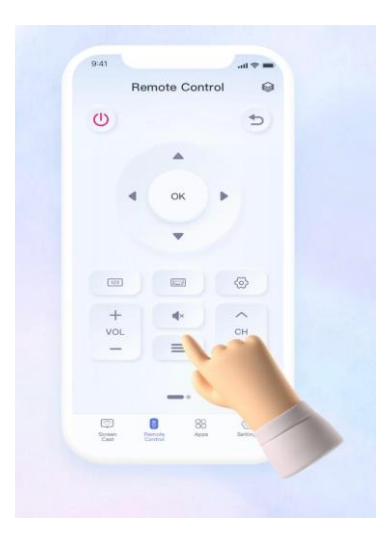

عرض أي صورة لتلفاز بكل سهولة

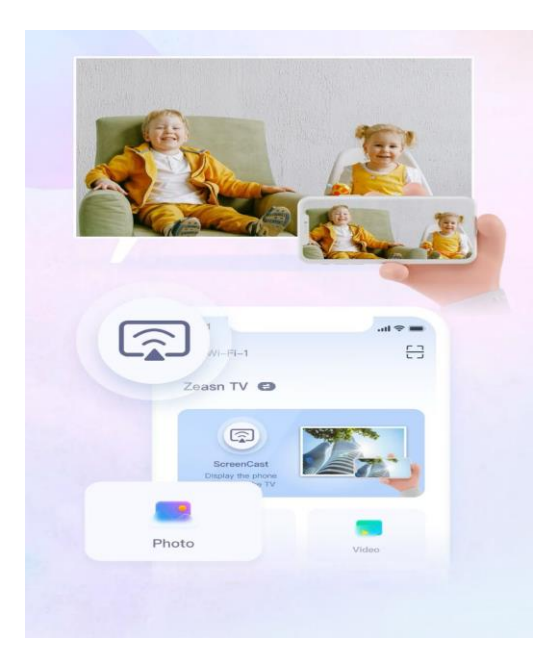

أيضا تستطيع عرض أي فيديو و الاستمتاع بمشاهدته على التلفاز

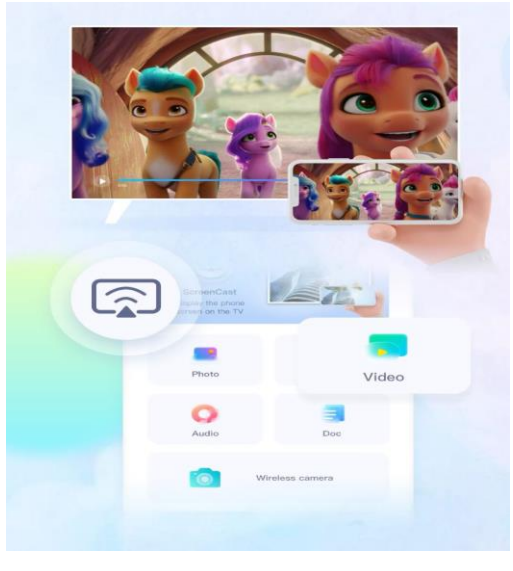

عرض أي ملف لتلفاز بكل سهولة

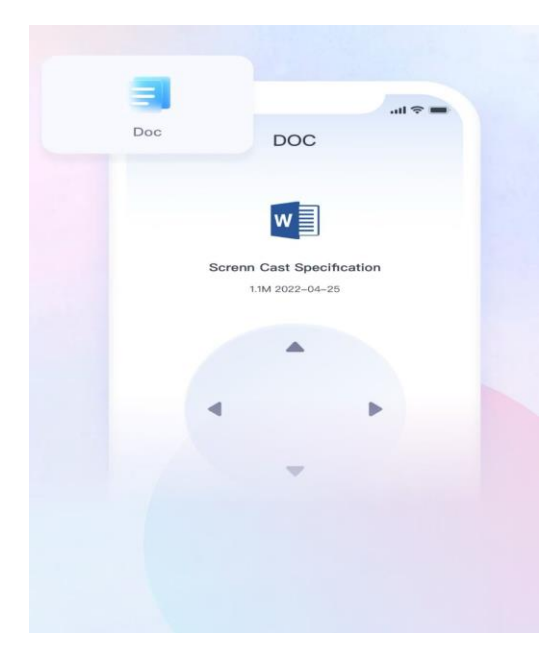

#### يمكنك جعل هاتفك متل ريموت كونترول والتحكم بالتلفاز

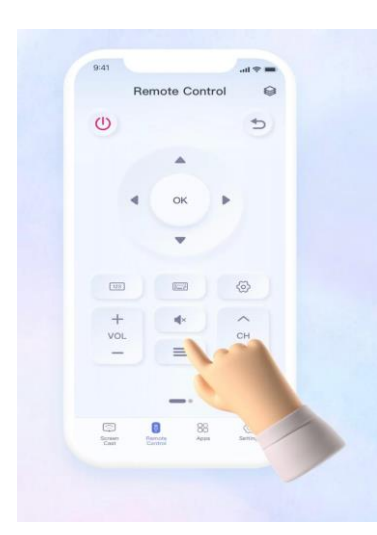

إستخدام كاميرا الهاتف و مشاركتها مع التلفاز

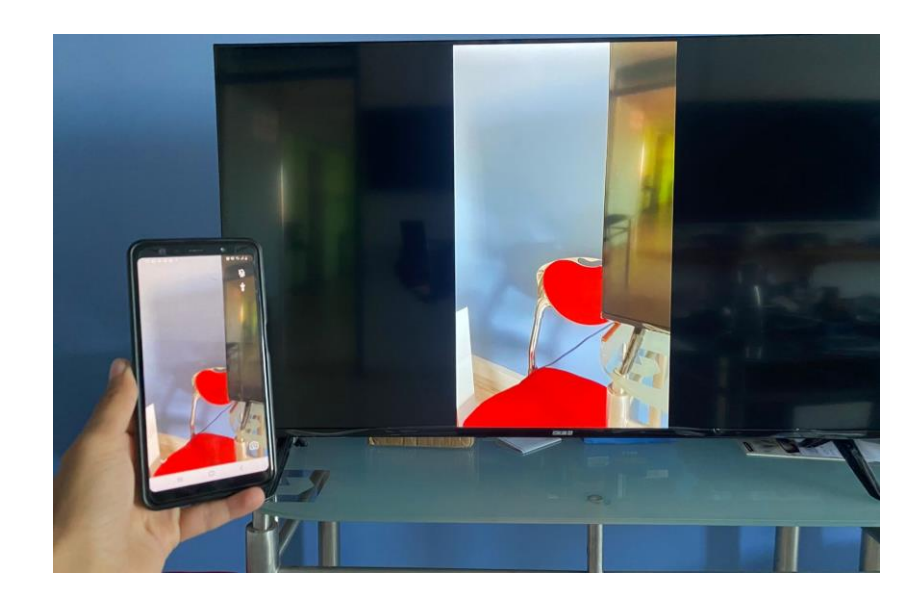

## سهولة الوصول إلى التطبيقات

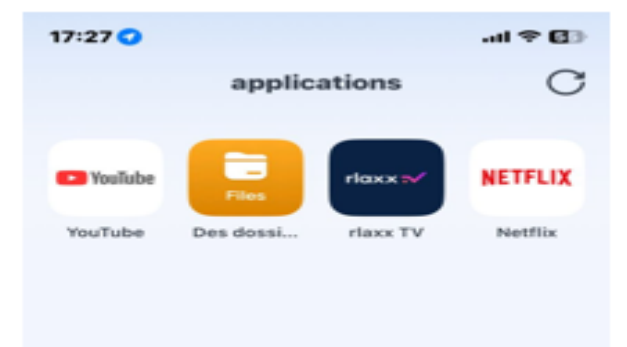

## مشاركة شاشة الهاتف مع التلفاز

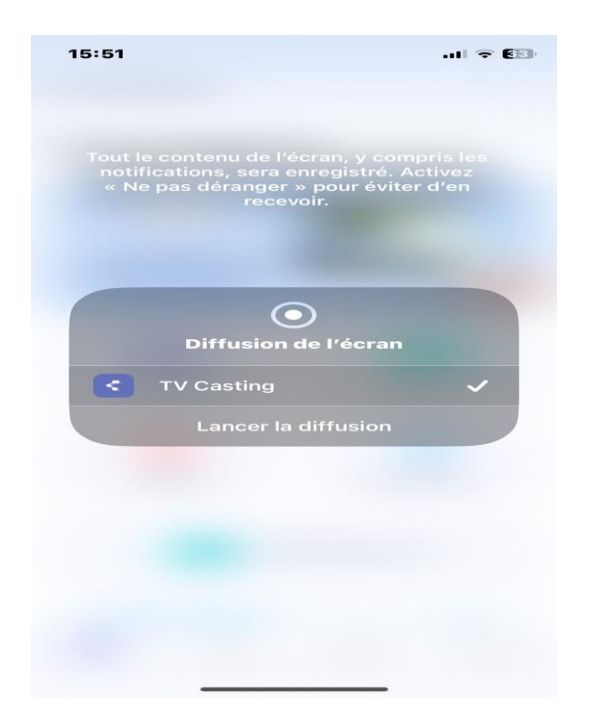